## Windows — віддалений робочий стіл (RDP) на нестандартний порт

Змінюємо порт по-замовчуванню на, наприклад, 5432:

- 1. Відкрийте редактор реєстру.
- 2. Знайдіть і клацніть такий підрозділ реєстру: HKEY\_LOCAL\_MACHINE\System\CurrentControlSet\Control\Term inalServer\WinStations\RDP-Tcp\PortNumber
- 3. У меню **Правка** виберіть команду **Змінити**, а потім виберіть систему числення **Десяткова**.
- 4. Введіть новий номер порту та натисніть кнопку ОК.

Відкриваємо фаєрволом новий порт:

- Панель управління Система та безпека Додаткові параметри. Відкривається вікно Брендмауера в режимі підвищеної безпеки.
- 2. Правила для вхідних підключень
- 3. Нове правило Для порта "TCP та Певні локальні порти — 5432″5432
- 4. Дозволити підключення
- 5. Всі профілі
- 6. Ім'я RDP

Пререзавантажуємо ПК.